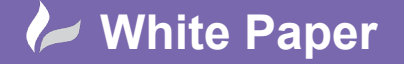

cadline

Reference: [04 2020] Guide by [MN] Page 1 of 2

## **Fixing a Project**

## **AutoCAD Electrical**

When you issue a project for manufacture, you may wish to fix component TAG's, wire numbers and item numbers to avoid the possibility of items being changed inadvertently after build has started or indeed completed.

Of course, if you have installed Autodesk<sup>®</sup> Vault, then you also can roll back to the previous issue or indeed several issues previous and that can negate the requirement of the following *Tips and Tricks*.

| $ \square$ |
|------------|
| غر         |
|            |

Select the Project ribbon tab > Utilities

| Project-Wide Utilities                                                                                                    |                                                                                                    | ×              |
|----------------------------------------------------------------------------------------------------|----------------------------------------------------------------------------------------------------|----------------|
| Wire Numbers                                                                                                    | Signal Arrow Cross-reference text<br>No Change                                                           | ~              |
| Erase C Remove all wire numbers Keep fixed wire numbers                                                                                                  | Parent Component Tags: Fix/Unfix<br>Set all to fixed                                                     | ~              |
| Reset<br>Reset all wire numbers to "?"<br>Keep fixed wire number values<br>Fix/Unfix<br>Set all wire numbers to fixed<br>Set all using numbers to second | Item Numbers: Fix/Unfix<br>Set all to fixed<br>Change Attribute<br>Change Attribute Size<br>Change Style | Setup<br>Setup |
| For each drawing Run command script file Purge all blocks                                                                                                |                                                                                                    |                |
| Wire Types Import from specified drawing OK                                                                                                    | Cancel Help                                                                                              | Setup          |

Ensure the following are selected (dependent upon requirements):

| • Set all wire numbers to fixed |
|---------------------------------|
|---------------------------------|

| Parent Component Tags: Fix/Unfix | Set all to fixed |
|----------------------------------|------------------|
| Item Numbers: Fix/Unfix          | Set all to fixed |

You can also Purge all blocks to reduce the file size of the drawings.

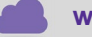

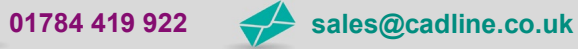

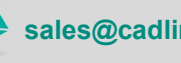

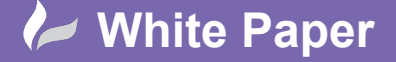

Reference: [04 2020] Guide by [MN] Page **2** of **2** 

| Project-Wide Utilities                                                             |                                                      | ×     |  |  |
|------------------------------------------------------------------------------------|------------------------------------------------------|-------|--|--|
| Wire Numbers                                                                       | Signal Arrow Cross-reference text                    |       |  |  |
| ◯ No Change                                                                        | No Change                                            | ~     |  |  |
| Erase <ul> <li>Remove all wire numbers</li> <li>Keep fixed wire numbers</li> </ul> | Parent Component Tags: Fix/Unfix<br>Set all to fixed | ~     |  |  |
| Reset                                                                              | Item Numbers: Fix/Unfix                              |       |  |  |
| Reset all wire numbers to "?"                                                      | Set all to fixed                                     | ~     |  |  |
| ◯ Keep fixed wire number values                                                    | Change Attribute                                     |       |  |  |
| Fix/Unfix                                                                          | Change Attribute Size                                | Setup |  |  |
| Set all wire numbers to fixed                                                      | Change Style                                         | Setup |  |  |
| O Set all wire numbers to normal                                                   |                                                      |       |  |  |
| For each drawing  Run command script file                                          |                                                      |       |  |  |
| Purge all blocks                                                                   |                                                      |       |  |  |
| Wire Types                                                                         |                                                      |       |  |  |
| Import from specified drawing                                                      |                                                      | Setup |  |  |
|                                                                                    |                                                      |       |  |  |
| ОК                                                                                 | Cancel Help                                          |       |  |  |

Select OK

Select 

Project

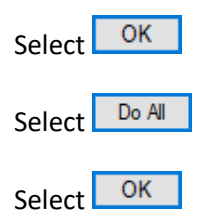

`<mark>?</mark>-

The Project-wide Utilities command ONLY works if you have open one of the drawings from the currently activated project.

www.cadline.co.uk

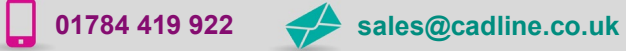

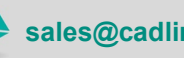

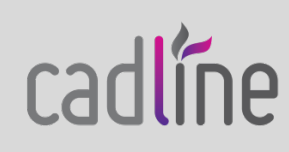